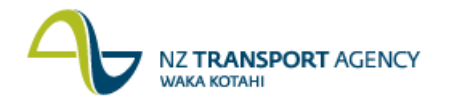

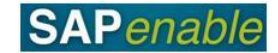

## CJR4: Enter Managed Property Forecast Transaction Guide

This guide shows you how to use this transaction. Use either the short description quickstep procedure set out below or refer to the more detailed description with screen shots which follows.

When a Property Object is created in RE80 SAP automatically creates a Property Management Work Breakdown Structure (WBS) element (Accounting Object) which is prefixed with 88. This transaction is used by NZTA Property Management Agents to enter forecast information and view actual costs against the Property Management WBS element.

The **Property Management Planner Profile – PROPERT2** is available to set up in either this transaction, or to be set-up as a default in transaction KP04, as follows:

- Screen Layout: ZNZTAP012 Property Man. Actuals / Forecasts.
- Important Note: All Property WBS elements in status MGMT are prefixed by 88.

This transaction is part of the PM8.1 Annual Managed Property Budget process.

**Prerequisite**: The Property Project is funded and the WBS elements for each property record have been created. External Consultants can only forecast and view actual – they cannot create or activate WBS elements - this is the responsibility of NZTA Property Managers.

Access the transaction using either:

- the transaction code CJR4, or
- the menu path: Portfolio and Project Management > Project Systems > Project Plan Data > PS: Change plan primary cost element.

## **Quick-step procedure**

Follow the steps below to complete this transaction.

| Step | Action                                                                                                    |
|------|----------------------------------------------------------------------------------------------------|
| 1.   | Either:                                                                                                    |
|      | <ul> <li>go to step 5 if you have already set the default Planner Profile using transaction KP04, or</li> <li>select Menu &gt; Settings &gt; Set Planner Profile on the Change Planning Primary Costs: Initial Screen.</li> </ul> |
|      | <b>Note</b> : If the Set Controlling Area dialog box displays when entering this transaction, enter 1000 (for NZTA) in the Controlling Area field and press Enter.                                                                |
| 2.   | Drop-down to search in the Planner profile field of the <b>Set Planner Profile</b> dialog box to change the planner profile.                                                                                                    |
| 3.   | Select <b>PROPERT2</b> (Property Management) from the <b>Personal Value List</b> : <b>Planner Profile</b> dialog box.                                                                                                    |
| 4.   | Do the following:                                                                                                    |
|      | <ul> <li>Enter the Financial year the forecasting applies to (e.g. 2014) in the Fiscal Year field.</li> <li>Select Form-Based in the Entry section.</li> <li>Either:</li> </ul>                                                   |
|      | <ul> <li>enter the WBS Element and go to step 7, or</li> <li>click on the drop-down search in the WBS Element field to find the Property</li> </ul>                                                                               |

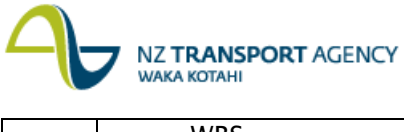

WBS.

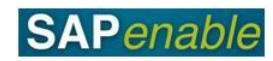

Continued on next page...

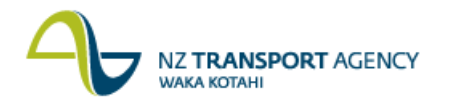

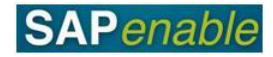

| Step | Action                                                                                                    |
|------|----------------------------------------------------------------------------------------------------|
| 5.   | Enter the following search criteria in the <b>Work Breakdown Structure Element</b> (WBS Element) dialog box then press Enter:                                                                                                    |
|      | <ul> <li>WBS Element (e.g. 88* to search for all Management property WBS elements).</li> <li>Description (e.g. '*property*' for property records where owner description includes the word 'property' e.g. Property Avenue).</li> </ul> |
| 6.   | Select the required option from the <b>Work Breakdown Structure Element (WBS Element) (1)</b> dialog box (e.g. 88300033).                                                                                                    |
| 7.   | Click the <b>Overview Screen</b> button.                                                                                                    |
|      | <b>Result</b> : The <b>Change Planning Primary Costs</b> : <b>Overview screen</b> displays. This screen displays the default Cost Elements to allocate forecast amounts against (e.g. 6284 Ground Rent etc.).                           |
| 8.   | Input monthly forecasts for a month or months.                                                                                                    |
|      | <b>Note</b> : The G/L account for the Cost Element dictates whether the forecast input is credit or debit.                                                                                                    |
| 9.   | Click the <b>Post</b> button to post and save the data.                                                                                                    |

## **Detailed procedure**

Follow the steps below to complete this transaction.

- 1. Either:
  - go to step 5 if you have already set the default Planner Profile using transaction KP04, or
  - select Menu > Settings > Set Planner Profile on the Change Planning Primary Costs: Initial Screen.

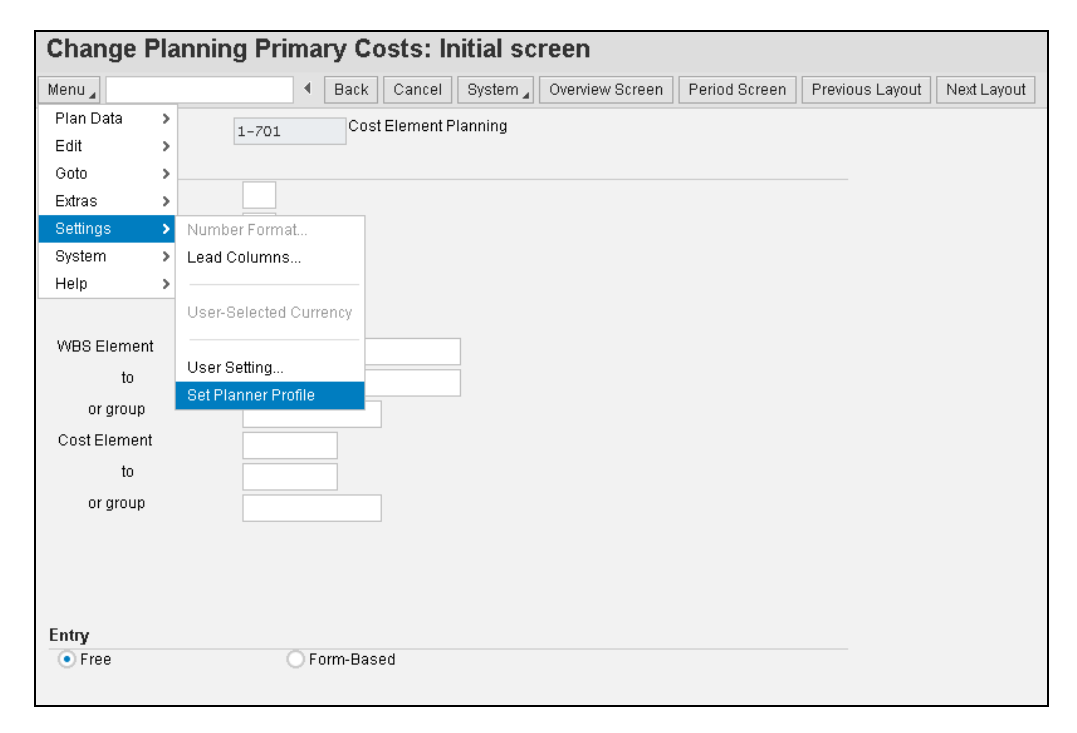

2. Drop-down to search in the Planner profile field of the **Set Planner Profile** dialog box to change the planner profile.

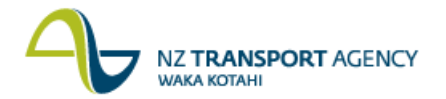

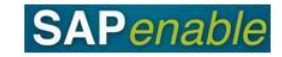

| Set Planner Profile |                              |   |  |  |  |  |  |
|---------------------|------------------------------|---|--|--|--|--|--|
| Planner profile     | SAPALLI                      |   |  |  |  |  |  |
|                     | 🗸 🗐 📘 📙 User master record 🕽 | ۲ |  |  |  |  |  |

3. Select **PROPERT2** (Property Management) from the **Personal Value List**: **Planner Profile** dialog box.

| • Rest    | rictions                                  |      |  |
|-----------|-------------------------------------------|------|--|
| 5         | A A                                       |      |  |
| Profile ≞ | . Text                                    |      |  |
| PROPERT1  | Property Acquisitions                     | P110 |  |
| PROPERT2  | Property Management                       | P120 |  |
| PROPERT3  | Property Disposals                        | P130 |  |
| SAPALL    | CO Planning: All Planning Areas           |      |  |
| SAPEASY   | CO-OM: Prim. Cost/ATyp/StKF Basic Layouts |      |  |
| ZGEN_EXC  | General Excel upload (for data migration) |      |  |
| ZNZTA     | NZTA Profile                              |      |  |

- 4. Do the following:
  - Enter the Financial year the forecasting applies to (e.g. 2014) in the Fiscal Year field.
  - Select Form-Based in the Entry section.
  - Either:
    - $\circ~$  enter the WBS Element and go to step 7, or
    - $\circ$  click on the drop-down search in the WBS Element field to find the Property WBS.

| Change Planni                          | ng Primary Costs: Initial screen                 |
|----------------------------------------|--------------------------------------------------|
| Menu 🖌                                 | Back Cancel System Overview Screen Period Screen |
| Layout                                 | ZNZTAP012 Property Man. Actuals / Forecasts      |
| Variables                              |                                                  |
| Fiscal Year                            | 2014                                             |
| WBS Element<br>to<br>WBS element group |                                                  |
| Entry                                  |                                                  |
| O Free                                 | <ul> <li>Form-Based</li> </ul>                   |

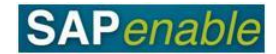

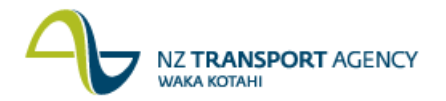

- 5. Enter the following search criteria in the **Work Breakdown Structure Element (WBS Element)** dialog box then press Enter:
  - WBS Element (e.g. 88\* to search for all Management property WBS elements).
  - Description (e.g. '\*property\*' for property records where owner description includes the word 'property' e.g. Property Avenue).

| Work Breakdow       | ×                                        |     |
|---------------------|------------------------------------------|-----|
|                     | ment: Project definition and description | D.  |
| Description         | *Property*                               |     |
| Project Definition  |                                          |     |
| WBS Element         | 88*                                      |     |
| Short ID (WBS elem) |                                          |     |
| Maximum No. of Hits | 500                                      |     |
|                     |                                          |     |
|                     |                                          | 置 🕺 |

6. Select the required option from the **Work Breakdown Structure Element (WBS Element)** (1) dialog box (e.g. 88300033).

| WBS element: Project de                  | əfin | ition and | descript | ion                | E |
|------------------------------------------|------|-----------|----------|--------------------|---|
| 🏂 🖗 🛗 🏠                                  |      |           |          |                    |   |
| Description                              | ±    | WBS EI    | Sho      | Project Definition |   |
| A Willis 1 Lytleton Avenue Elsdon Poriru |      | 88000396  | 88000396 | 88000396           |   |
| B Western 2 Lytleton Avenue Elsdon Porir |      | 88000397  | 88000397 | 88000397           |   |
| Barbara Pine 39 Madison Avenue           |      | 88000254  | 88000254 | 88000254           |   |
| Barney Madden 4721 Fraser Avenue         |      | 88000266  | 88000266 | 88000266           |   |
| C Wong 3 Lytleton Avenue Elsdon Porirua  |      | 88000398  | 88000398 | 88000398           |   |
| D Whanga 4 Lytleton Avenue Elsdon Poriru |      | 88000399  | 88000399 | 88000399           |   |
| E Winton 5 Lytleton Avenue Elsdon Poriru |      | 88000400  | 88000400 | 88000400           |   |
| F Waverley 6 Lytleton Avenue Elsdon Pori |      | 88000401  | 88000401 | 88000401           |   |
| G Weepu 7 Lytleton Avenue Elsdon Porirua |      | 88000402  | 88000402 | 88000402           |   |
| Greg Sambora 1007 Galant Avenue          |      | 88000273  | 88000273 | 88000273           |   |
| H Wunderkind 8 Lytleton Avenue Elsdon Po |      | 88000403  | 88000403 | 88000403           |   |
| Holly Mackle 502 Blanket Avenue          |      | 88000347  | 88000347 | 88000347           |   |
| Wing 9 Lytleton Avenue Elsdon Porirua    |      | 88000404  | 88000404 | 88000404           |   |
| J Wymans 10 Lytleton Avenue Elsdon Porir |      | 88000405  | 88000405 | 88000405           | 1 |
| K Woods 11 Lytleton Avenue Elsdon Poriru |      | 88000406  | 88000406 | 88000406           |   |
| L Wang 12 Lytleton Avenue Elsdon Porirua |      | 88000407  | 88000407 | 88000407           |   |
| M Woolich 13 Lytleton Avenue Elsdon Pori |      | 88000408  | 88000408 | 88000408           |   |
| Mariel Mantra 53-9 Malloran Avenue       |      | 88000336  | 88000336 | 88000336           |   |
| Max Vedder 355 Jupiter Avenue            |      | 88000270  | 88000270 | 88000270           |   |
| Miriam O'Hara 22-8 Marakesh Avenue       |      | 88000334  | 88000334 | 88000334           |   |
| Sally Silverman 44-1 Moonshine Avenue    |      | 88000345  | 88000345 | 88000345           |   |
|                                          |      |           |          |                    |   |

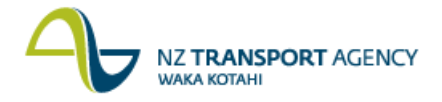

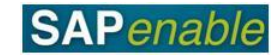

7. Click the **Overview Screen** button.

**Result**: The **Change Planning Primary Costs**: **Overview screen** displays. This screen displays the default Cost Elements to allocate forecast amounts against (e.g. 6284 Ground Rent etc.).

| 0.001       |                    | Reat    | Book Conco  | L Quotom          | Boried Person   | Lindo Entrico | Releat Relev | t All Rolect Bl | Decelect.      | All Delete     | Cut Comu        |   |
|-------------|--------------------|---------|-------------|-------------------|-----------------|---------------|--------------|-----------------|----------------|----------------|-----------------|---|
| enu         | •                  | FUSI    | Back Calle  | I System ∡        | Fellou Screen   | Ondo Entities | Select Selec | Select Bi       | JCK Deselecti  | Rif Delete     | Cut Copy        |   |
| ersion      | 80                 |         | Forecast -  | Funding Appro     | ved             |               |              |                 |                |                |                 |   |
| /BS Element | 88000401           |         | F Waverle   | y 6 Lytleton Aver | nue Elsdon Pori |               |              |                 |                |                |                 |   |
|             |                    |         |             |                   |                 |               |              |                 |                |                |                 |   |
| GL Accou    | Text               |         | Actual July | Forcast July      | Actual August   | Forecast Aug  | Actual Septe | Forecast Sept   | Actual October | Forcast Octob. | . Actual Novem. | F |
| 6284        | Ground Rent        |         | 0.00        | 1                 | 0.00            |               | 0.00         |                 | 0.00           |                | 0.00            | с |
| 6283        | SH Property Recove | erable  | 0.00        |                   | 0.00            |               | 0.00         |                 | 0.00           |                | 0.00            | С |
| 6285        | Property Demolitie | on/Remo | 0.00        |                   | 0.00            |               | 0.00         |                 | 0.00           |                | 0.00            | С |
| 6952        | Bank Fees          |         | 0.00        |                   | 0.00            |               | 0.00         |                 | 0.00           |                | 0.00            | C |
| 6901        | Bad Debts          |         | 0.00        |                   | 0.00            |               | 0.00         |                 | 0.00           |                | 0.00            | C |
| 6251        | Professional Serv  | ices -  | 0.00        |                   | 0.00            |               | 0.00         |                 | 0.00           |                | 0.00            | c |
| 6280        | SH Property R&M    |         | 0.00        |                   | 0.00            |               | 0.00         |                 | 0.00           |                | 0.00            | 2 |
| 6281        | SH Property P&M    |         | 0.00        |                   | 0.00            |               | 0.00         |                 | 0.00           |                | 0.00            | c |
| 6286        | SH Annual Opex Cos | sts/Rec | 0.00        |                   | 0.00            |               | 0.00         |                 | 0.00           |                | 0.00            | c |
| 6288        | Forestry Costs     |         | 0.00        |                   | 0.00            |               | 0.00         |                 | 0.00           |                | 0.00            | С |
| 6282        | SH Property Operat | tional  | 0.00        |                   | 0.00            |               | 0.00         |                 | 0.00           |                | 0.00            | С |
| *GL Acco    | Total              |         | 0.00        | 0.00              | 0.00            | 0.00          | 0.00         | 0.00            | 0.00           | 0.00           | 0.00            | С |
|             |                    |         |             |                   |                 |               |              |                 |                |                |                 |   |
|             |                    |         |             |                   |                 |               |              |                 |                |                |                 |   |

8. Input monthly forecasts for a month or months as displayed here:

| Ch   | ange P   | lanning Primary Co       | sts: Over   | view scre       | een             |              |              |                  |                |                |              |       |
|------|----------|--------------------------|-------------|-----------------|-----------------|--------------|--------------|------------------|----------------|----------------|--------------|-------|
| Men  | L        | Post                     | Back Cancel | System "        | Period Screen   | Undo Entries | Select Sele  | ct All Select Bl | ock Deselect.  | All Delete     | Cut Copy     |       |
| Vers | ion      | 80                       | Forecast-   | Funding Appro   | ved             |              |              |                  |                |                |              |       |
| WBS  | Element  | 88000401                 | F Waverley  | 6 Lytleton Aver | nue Elsdon Pori |              |              |                  |                |                |              |       |
| 6    | GL Accou | Text                     | Actual July | Forcast July    | Actual August   | Forecast Aug | Actual Septe | Forecast Sept    | Actual October | Forcast Octob. | Actual Novem | . F 🖽 |
|      | 6284     | Ground Rent              | 0.00        | 4,000.00        | 0.00            | )            | 0.00         |                  | 0.00           |                | 0.00         | ^     |
|      | 6283     | SH Property Recoverable  | 0.00        |                 | 0.00            |              | 0.00         |                  | 0.00           |                | 0.00         | )     |
|      | 6285     | Property Demolition/Remo | 0.00        |                 | 0.00            |              | 0.00         |                  | 0.00           |                | 0.00         |       |
|      | 6952     | Bank Fees                | 0.00        | 35.00           | 0.00            | )            | 0.00         |                  | 0.00           |                | 0.00         |       |
|      | 6901     | Bad Debts                | 0.00        |                 | 0.00            | )            | 0.00         |                  | 0.00           |                | 0.00         | •==   |
|      | 6251     | Professional Services -  | 0.00        | 340.00          | 0.00            | )            | 0.00         |                  | 0.00           |                | 0.00         |       |
|      | 6280     | SH Property R&M          | 0.00        |                 | 0.00            | )            | 0.00         |                  | 0.00           |                | 0.00         |       |
|      | 6281     | SH Property P&M          | 0.00        |                 | 0.00            | )            | 0.00         |                  | 0.00           |                | 0.00         |       |
|      | 6286     | SH Annual Opex Costs/Rec | 0.00        |                 | 0.00            | )            | 0.00         |                  | 0.00           |                | 0.00         | •     |
|      | 6288     | Forestry Costs           | 0.00        |                 | 0.00            | )            | 0.00         |                  | 0.00           |                | 0.00         | •     |
|      | 6282     | SH Property Operational  | 0.00        |                 | 0.00            | )            | 0.00         |                  | 0.00           |                | 0.00         | )     |
|      | *GL Acco | Total                    | 0.00        | 4,375.00        | 0.00            | 0.00         | 0.00         | 0.00             | 0.00           | 0.00           | 0.00         | /     |
|      |          |                          | <           |                 |                 |              |              |                  |                |                |              | >     |

**Note**: The G/L account for the Cost Element dictates whether the forecast input is credit or debit.

9. Click the **Post** button to post and save the data.